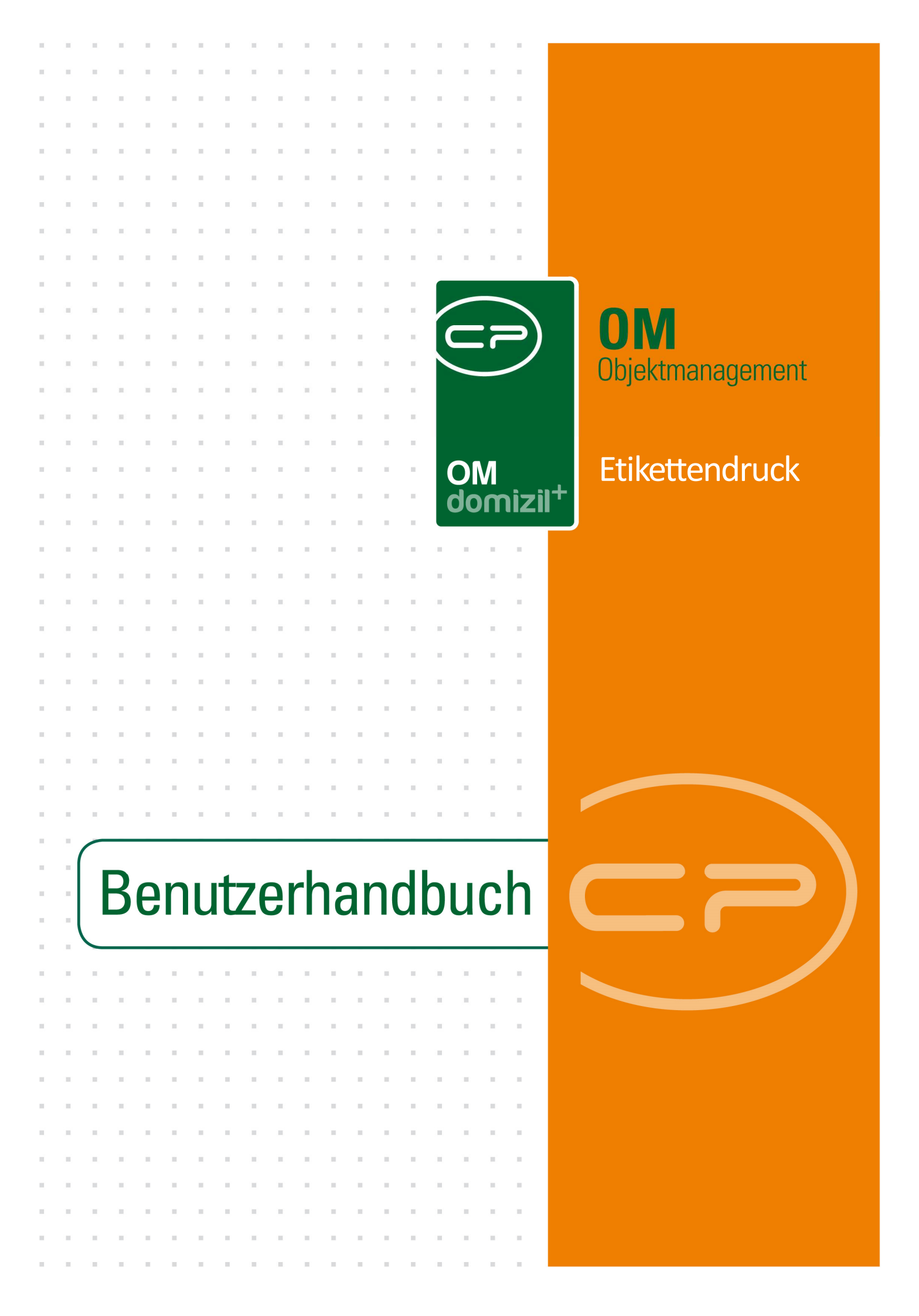

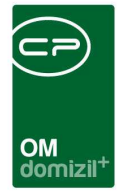

10.00

## Inhaltsverzeichnis

N N N

10

10

| 1.   | Allgemein2              |
|------|-------------------------|
| 2.   | Dialog Etikettendruck3  |
| 3.   | Konfiguration5          |
|      | Berechtigungen5         |
|      | Globale Variablen5      |
|      | Konfigurationstabellen5 |
| Abbi | Idungsverzeichnis6      |

1.1.1

11

. . . . .

 $|\mathbf{x}| = |\mathbf{x}|$ 

10

10

10.00

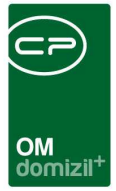

## 1. Allgemein

Mit dem Etikettendruck ist es möglich, für verschiedene Personen und Firmen Etiketten zu drucken. Diese beinhalten je nach Art die Adressdaten und zusätzliche Daten zum Bestandverhältnis. Etiketten können Sie für Bestandnehmer und externe Personen, Mitglieder, Firmen, Banken und Funktionsträger drucken.

Sie finden den Etikettendruck über das Hauptmenü des Objektmanagements in den Bereichen Objekte – Ausdrucke, Personen – Ausdrucke, Kunden- und Informationscenter und bei den Ausdrucken der Mitglieder- und Interessentenverwaltung.

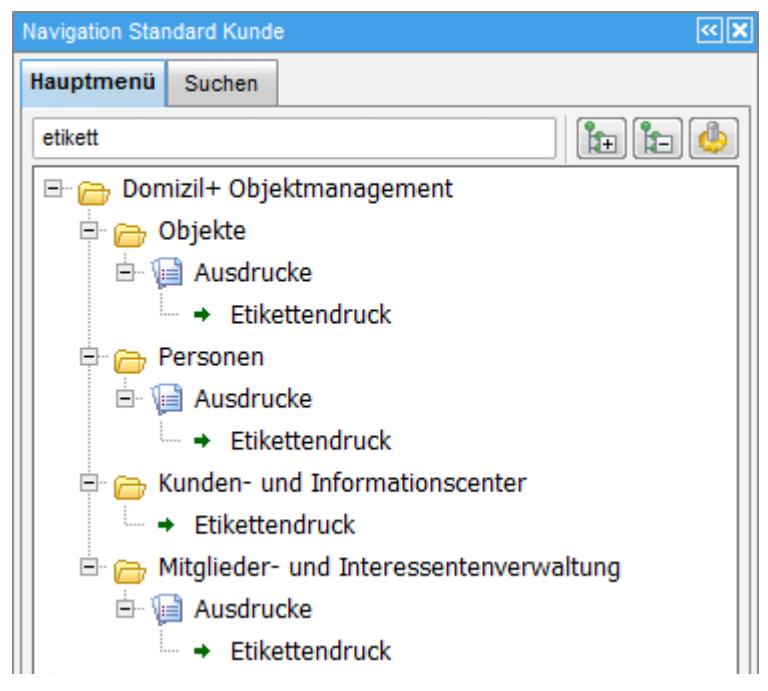

Abbildung 1 - Hauptmenü Objektmanagement

100

100

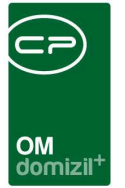

## 2. Dialog Etikettendruck

Im Dialog für den Etikettendruck können Sie alle Einstellungen machen.

| wahl Etik    | ettendruck 🕠 | 🗸 Alle         |                       |                                 |               |          | Vors      | chau                        |
|--------------|--------------|----------------|-----------------------|---------------------------------|---------------|----------|-----------|-----------------------------|
|              |              | •              | 🎂 🕅                   |                                 |               |          | E Mark    | derte entfernen             |
| uswahl       | Тур          | Nummer Benstar | ndsart KZ Bestandsart | Zeile 1                         | Zeile 2       |          | 🔲 Besta   | andnehmer Druck             |
|              | Person       | 04403-9        | 5 Parkplatz           | Kapeller Gerd Objekteinrichtung | Sekretariat   |          | Kunde     | ennummer                    |
|              | Person       | 04403-9        | 0 Wohnung             | Kapeller Gerd Objekteinrichtung | Sekretariat   |          | Bezu      | osdatum                     |
| ~            | Person       | 04402-9        | 5 Parkplatz           | Frau                            | Fortunato An  | dreata   | 00205     | geografii ()                |
|              | Person       | 04402-9        | 5 Parkplatz           | Frau                            | Fortunato An  | dreata   | Zinsq     | uadratmeter                 |
| -            | Person       | 04402-9        | 0 Wohnung             | Frau                            | Fortunato An  | dreata   | Nettor    | nutzfläche                  |
|              | Person       | 04402-9        | 0 Wohnung             | Frau                            | Fortunato An  | dreata   | Stock     | w. / Ausrichtung / Räume    |
|              | Person       | 04402-0        | 5 Parkplatz           | Frau                            | Fortunato An  | dreata   | Einwe     | eisungsrecht / Generalmiete |
|              | Person       | 04402-0        | 5 Parkplatz           | Frau                            | Fortunato An  | dreata   | -         |                             |
|              | Person       | 04402-0        | 0 Wohnung             | Frau                            | Fortunato An  | dreata   | 🥅 Mitglie | der Druck                   |
|              | Person       | 04402-0        | 0 Wohnung             | Frau                            | Fortunato An  | dreata   | Mitolie   | dnummer andrucken           |
| ~            | Person       | 04403-0        | 5 Parkplatz           | Frau                            | Fortunato An  | dreata   | 1 magne   |                             |
| <b>V</b>     | Person       | 04403-0        | 5 Parkplatz           | Frau                            | Fortunato An  | dreata   |           |                             |
| ~            | Person       | 04403-0        | 0 Wohnung             | Frau                            | Fortunato An  | dreata   |           |                             |
| 2            | Person       | 04403-0        | 0 Wohnung             | Frau                            | Fortunato An  | dreata   |           |                             |
| ~            | Person       | 04403-9        | 5 Parkplatz           | Frau                            | Fortunato An  | dreata   |           |                             |
|              | Person       | 04403-9        | 5 Parkplatz           | Frau                            | Fortunato An  | dreata   |           |                             |
| $\checkmark$ | Person       | 04403-9        | 0 Wohnung             | Frau                            | Fortunato An  | dreata   |           |                             |
|              | Person       | 04403-9        | 0 Wohnung             | Frau                            | Fortunato An  | dreata 😑 |           |                             |
| <b>~</b>     | Person       | 04405-0        | 0 Wohnung             | Frau                            | Eva Aigner    |          |           |                             |
|              | Person       | 04419-0        | 0 Wohnung             | Frau                            | Margit Amrain | er       |           |                             |
| ~            | Person       | 04406-0        | 0 Wohnung             | Frau                            | Berta Ambac   | h        |           |                             |
|              | Person       | 04412-0        | 0 Wohnung             | Frau                            | Marina Ager   |          |           |                             |
|              | 1            | 1 1            |                       |                                 | 1             |          |           |                             |

Abbildung 2 - Auswahldialog Etikettendruck

Im Listenbereich in der Mitte des Dialogs legen Sie fest, für wen Etiketten gedruckt werden sollen. Mit den Schaltflächen unter der Liste müssen Sie dazu zunächst *Personen, Mitglieder, Kreditoren, Banken, Funktionsträger* und *Interessenten* hinzufügen. Dafür werden die jeweiligen Listen geöffnet und Sie können die gewünschten Datensätze markieren (Mehrfachmarkierung mit Strg möglich) und bestätigen. Klicken Sie auf die Schaltfläche *Personen nach Objekt* wird die Objektliste geöffnet und nach Auswahl die Bestandnehmer des gewählten Objektes hinzugefügt. Dabei werden Sie gefragt, ob nur die Personen mit aktiven Bestandsverhältnissen (also alle aktuellen Mieter / Eigentümer) oder alle Bestandnehmer (also auch ausgezogene) hinzugefügt werden sollen. Bei der Auswahl von *Funktionsträgern* wird die Objektliste geöffnet und alle Funktionsträger der gewählten Objekte hinzugefügt. Wollen Sie nur Etiketten für bestimmte Funktionsträger

3

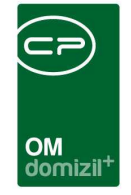

drucken, können Sie in der Objektliste die entsprechenden Funktionen in den Feldern *mit Funktionsträger* 1-4 auswählen.

| Objektliste <<                     | NHTTeststand                                                        | »             |                    |                                                |             |                       |                   |                                  |
|------------------------------------|---------------------------------------------------------------------|---------------|--------------------|------------------------------------------------|-------------|-----------------------|-------------------|----------------------------------|
| Objektliste                        |                                                                     |               |                    |                                                |             |                       |                   | NHT                              |
| Suchkriterien                      |                                                                     |               |                    |                                                |             |                       |                   |                                  |
| mit Funktionstr<br>mit Funktionstr | äger: Hausve<br>äger3:                                              | rwalter       |                    | mit Funktionsträger2:<br>mit Funktionsträger4: | Anlagen     | betreuer Grünanla 📖 🚺 | Auf diese Funktio | onsträg <mark>e</mark> r filtern |
| Einheitenfunkti                    | men einbezieher                                                     | - <u>-</u> 38 | egeninausfunktione | en einbeziehen 📃 Au                            | ssiailunysi | unktionen einbeziehen |                   |                                  |
| alle VEHs                          | auch Inaktive a                                                     | inzeigen      |                    |                                                |             |                       |                   |                                  |
|                                    | beg                                                                 | ginnt mit     | - Such             | en 🎆 Alle                                      |             | -                     |                   |                                  |
| Mandant                            | Objekt /                                                            | Straße 2      | 2                  |                                                | Aktiv       | Typus                 | Bezeichnung       | Pl: A                            |
| NHTTeststand                       | HTTeststand 1 Freisingerstraße 7,9,11; Fritz-Pregl-Straße 9,11;     |               |                    |                                                | Ja          | Mietobjekte           | IN01              | 6(                               |
| NHTTeststand                       | NHTTeststand 1 Freisingerstraße 7,9,11; Fritz-Pregl-Straße 9,11;    |               |                    |                                                |             | Mietobjekte           | INO1              | 6(                               |
| NHTTeststand                       | Itstand 2 Erzherzog-Eugen-Straße, 54,56; Sebastian Scheel-Stra      |               |                    |                                                |             | Mietobjekte           | IN02              | 6(                               |
| NHTTeststand                       | NHTTeststand 2 Erzherzog-Eugen-Straße: 54,56; Sebastian Scheel-Stra |               |                    |                                                |             | Mietobjekte           | IN02              | 6(                               |
|                                    |                                                                     | The Carl      |                    |                                                |             |                       | 1000000           |                                  |

Abbildung 3 - Funktionsträger in der Objektliste

Markieren Sie dann die Objekte, deren Funktionsträger Sie drucken wollen und bestätigen Sie mit Klick auf das grüne Häkchen rechts unten.

Die für den Etikettendruck ausgewählten Datensätze werden im Darstellungsgrid gesammelt. Ist ein Datensatz zu viel, können Sie diesen einfach mit Klick auf *Auswahl entfernen* auf der rechten Seite wieder aus der Liste löschen. Außerdem wird über die Spalte "Auswahl" in der Liste gesteuert, welche Datensätze mitgedruckt werden sollen. Auf der rechten Seite können Sie in den Boxen *Bestandnehmer Druck* und *Mitglieder Druck* wählen, welche Daten bei den Bestandnehmern bzw. Mitgliedern zusätzlich angedruckt werden sollen. Wenn Sie alles ausgewählt haben, klicken Sie auf *Vorschau*. Dabei wird ein Menü geöffnet, in dem Sie auswählen müssen, welches Etikettenpapier Sie in Ihren Drucker eingelegt haben. Über die Konfigurationstabelle 200600 können die Ränder und Abstände für diese Etiketten angepasst werden (siehe Seite 5). Die letzte Auswahl ("Brother LQ-560") bezeichnet einen Etikettendrucker. Wählen Sie diese Option nur, wenn Sie einen solchen Etikettendrucker angeschlossen haben. In dem Fall werden einzelne Etiketten in der Vorschau angezeigt. Ansonsten sehen Sie je nach Auswahl des Formats in der Vorschau die gewählten Etiketten auf einer A4 Seite verteilt. Dort können Sie nun die Etiketten *drucken, speichern, exportieren, einchecken* etc.

Letzte Änderung: 03/2023

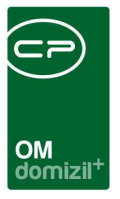

## 3. Konfiguration

### Berechtigungen

#### 270219 Etikettendruck (Hauptmenü)

Mit dieser Berechtigung kann der Nutzer den Dialog Etikettendruck aufrufen.

#### 50311 Seiteneinstellungen Etikettendruck (Konfigurationstabelle)

Mit dieser Berechtigung darf der Benutzer die Werte der Konfiguration 200600 (Seiteneinstellungen Etikettendruck) bearbeiten.

### Globale Variablen

Der Etikettendruck wird nicht über globale Variablen gesteuert.

### Konfigurationstabellen

#### 200600 Seiteneinstellungen Etikettendruck

Mit dieser Konfiguration können die Abstände und Größen der einzelnen Etiketten konfiguriert werden.

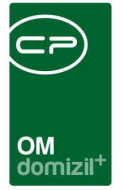

# Abbildungsverzeichnis

N N N N

| Abbildung 1 - Hauptmenü Objektmanagement         | .2 |
|--------------------------------------------------|----|
|                                                  |    |
| Abbildung 2 - Auswahldialog Etikettendruck       | .3 |
|                                                  |    |
| Abbildung 3 - Funktionsträger in der Objektliste | .4 |

1.1.1

10

10

10